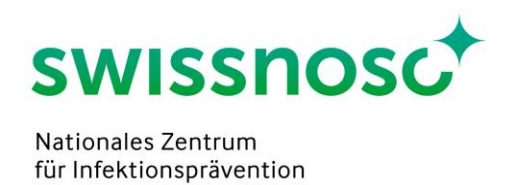

## Clean Care Monitor (CCM SSI) – Kurzanleitung

Hinweis: Neue Beobachtung erst am Beobachtungstag eröffnen (Eröffnungsdatum =

Beobachtungsdatum).

- 1. Login <u>https://mobile.cleancaremonitor.ch</u>
- 2. Spital auswählen
- 3. Abteilung auswählen
- 4. Modul SSI wählen
- 5. Angaben zum Patienten eingeben
  - a. SAP Fallnummer eintragen oder durch Klick of auf den Barcode-Scanner aktivieren
  - b. Gewicht in kg
  - c. Eingriff (Swissnoso Indikator-OPs oder weitere Nicht-Indikator-OPs)
  - d. Haare an Haupt-OP-Stelle vorhanden
  - Weiter mit der  $\rightarrow$  Pfeiltaste rechts oben, wenn alle Angaben komplett.
- 6. Eingabe der Beobachtungen

Die verschiedenen Symbole müssen jeweils zu Beginn der entsprechenden Handlung aktiviert werden. Aktivierung des Symbols = Zeitstempel (Uhrzeit, Datum). Die Angaben können im Verlauf eingegeben werden. Falls keine entsprechenden Handlungen (z.B. Haarentfernung) beobachtet werden, sind die Symbole nicht zu aktivieren.

Wurde der genaue Zeitpunkt des Starts der Handlung verpasst, wird der Zeitstempel durch langes Drücken bei der Aktivierung des Symbols wahlweise um 30 Sek., 1, 2, 3 oder 4 Min. zurückversetzt erfasst.

- a. *Haarentfernung* anklicken, falls eine durchgeführt wird und Angaben eingeben/speichern
- b. *Antibiotika Start* für jedes Antibiotikum anklicken beim Start der Verabreichung und Angaben eingeben/speichern. Falls verabreichte Antibiotika nicht in der Auswahlliste erscheinen, können sie unter *Andere Antibiotika* gesucht werden
- c. *Hautantiseptik Haupt-OP-Stelle* Le beim Start der Handlung anklicken und Angaben eingeben/speichern.

Analoges Vorgehen bei einer Neben-OP-Stelle (ACBP Gefässentnahme Extremitäten) durch Aktivierung von *Hautantiseptik Neben-OP-Stelle* 

d. *Start Abdeckung Haupt-OP-Stelle* (= Ende Einwirkzeit Hautantiseptik) bei Beginn der Abdeckung anklicken.

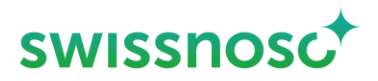

Analoges Vorgehen bei einer Neben-OP-Stelle (ACBP Gefässentnahme Extremitäten) durch

Aktivierung von Start Abdeckung Neben-OP-Stelle

- e. *Schnitt* \_\_\_\_\_ aktivieren um OP-Beginn (nur Haupt-OP-Stelle) festzuhalten
- f. Allgemeine *Bemerkungen I* nur aktivieren, falls dort auch Notizen erfasst werden, ansonsten kann die ganze Beobachtung nicht abgeschlossen werden
- 7. Mit *Abschliessen* Abschliessen wird die gesamte Beobachtung abgeschlossen.
  - a. Falls die Fehlermeldung erscheint *Es sind nicht alle Ereignisse vollständig ausgefüllt*, folgendes überprüfen:
    - i. Sind die Angaben zum Patienten vollständig?
    - ii. Sind alle Angaben bei den Beobachtungen vorhanden? Falls Nein, ist das Symbol sichtbar.
    - iii. Wurde eine Handlung irrtümlicherweise aktiviert und die Angaben nicht eingegeben? Falls Nein, siehe oben Punkt ii.; falls Ja, Handlung löschen
  - Falls eine oder mehrere Handlungen nicht beobachtet wurden (= Symbol nicht aktiviert), muss dies beim Abschliessen der Beobachtung bestätigt werden.
- 8. Das Feedback wird automatisch angezeigt, sobald die Beobachtung abgeschlossen wurde.
- 9. Unter 📃 können
  - a. neue Beobachtungen in der vorgewählten Abteilung eröffnet werden. Falls die Abteilung gewechselt wird, diese vorher ändern unter
  - b. offene Beobachtungen ausgewählt und vervollständigt bzw. gelöscht werden (nach rechts wischen und auf klicken)
  - c. abgeschlossenen Sitzungen während 7 Tagen angeschaut werden; sie können nicht verändert oder gelöscht werden
  - d. in ein anderes Modul (z.B. CleanHands) gewechselt werden, falls bereits offen. Alternativ kann mit einer Wischbewegung während der Beobachtung von Modul zu Modul gewechselt werden.
- 10. Durch Anklicken von 🔽
  - a. kann das Spital gewechselt werden
  - b. kann die Abteilung gewechselt werden
  - c. kann das Modul gewechselt werden
  - d. kann eingesehen werden, wer eingeloggt ist
  - e. kann ein Feedback an den CCM Support gesendet werden
  - f. kann die Kurzanleitung ("Hilfe SSI") aufgerufen werden
  - g. kann sich der User abmelden

Weitere Informationen zu den Beobachtungen finden Sie im Handbuch der SSI Intervention.